# Computermaus – Bedienung

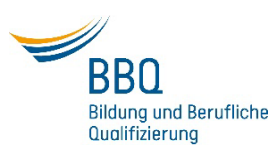

### **Linke Maustaste**

- <u>1 x klicken</u>-> zum Öffnen einer Anwendung / zum Auswählen einer Datei, die kopiert werden soll
- <u>Doppelklick</u> -> zum Öffnen einer
  Datei / eines Ordners / einer
  Anwendung
- Zum Verschieben einer Datei -> mit Mauszeiger über Datei fahren
  - -> <u>linke Maustaste drücken und</u> <u>gedrückt halten</u> -> verschieben
- Zum Verkleinern von Fenster

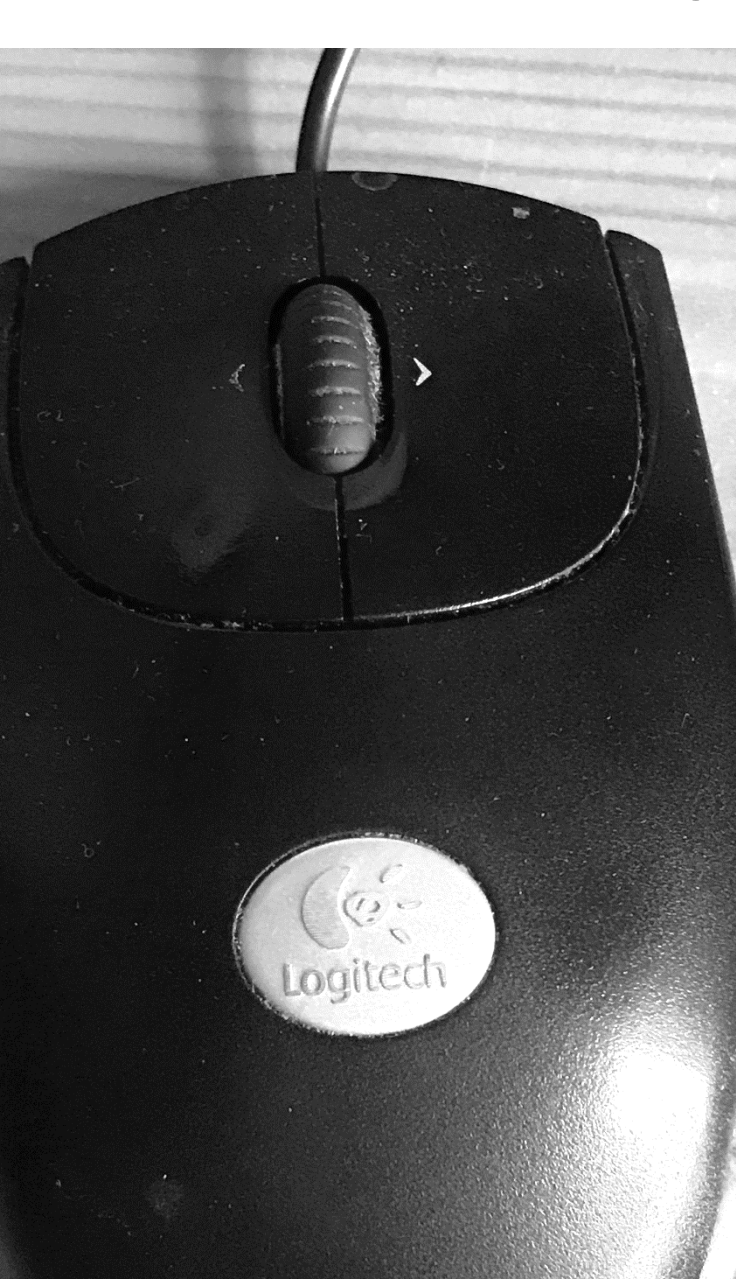

### **Rechte Maustaste**

Im Explorer 1 x klicken

- Zum Erstellen eines neuen
  Ordners
- Zum Kopieren, Einfügen,
  Umbenennen von Dateien
- Zum Aufrufen der
  Dateieigenschaften
- Zum Ändern der Sortierung von Dateien

### Scrollrad

- Zum Scrollen einer Seite
- STRG-Taste gedrückt halten und Scrollrad bewegen -> zum Ein- und Auszoomen

## Computermaus – Einstellungen

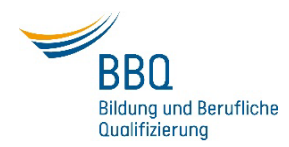

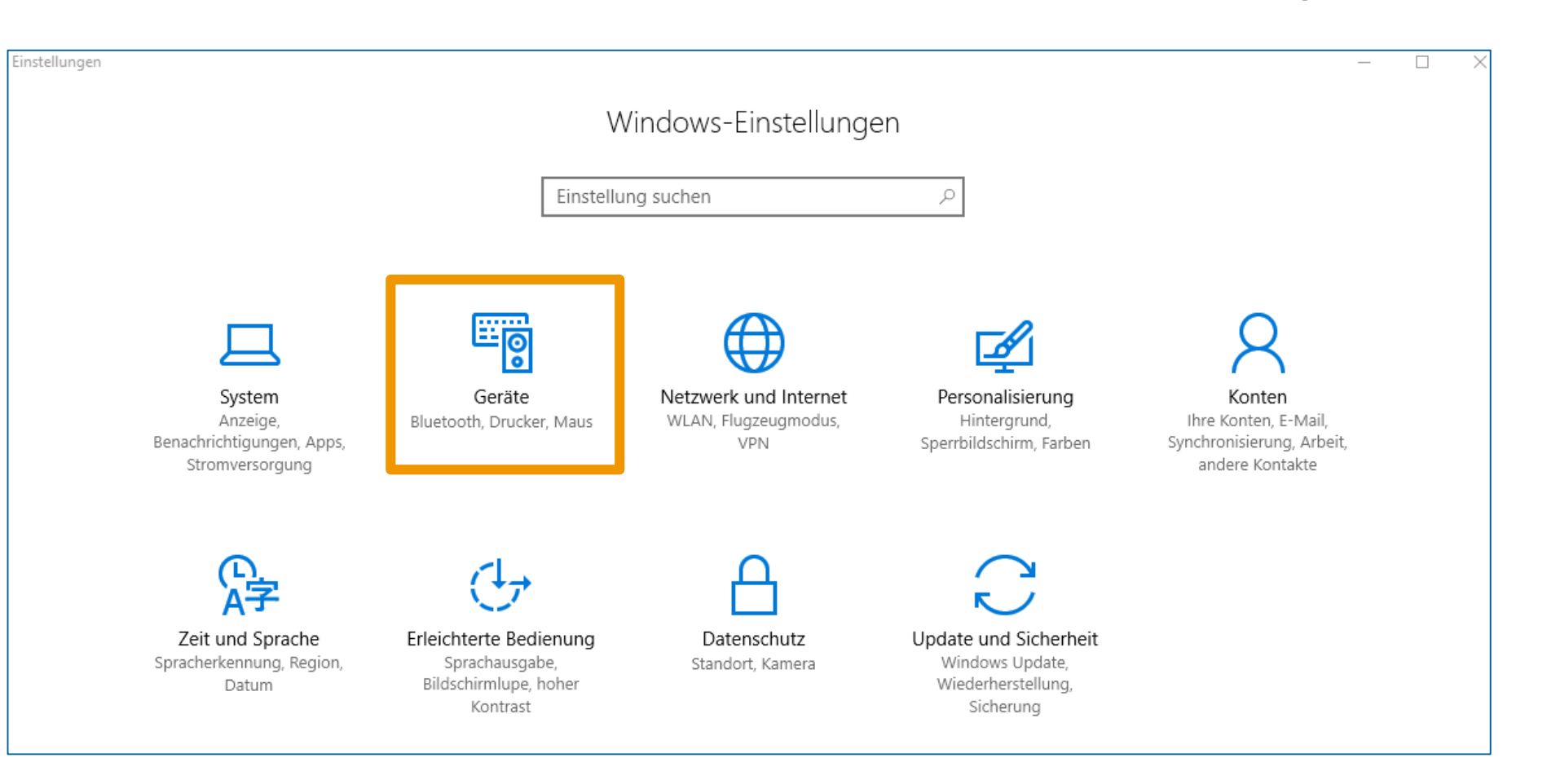

Rufen Sie die Windows-Einstellungen auf;
 Klicken Sie aufs Symbol "Geräte".

# Computermaus – Einstellungen

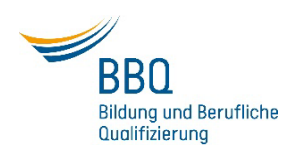

| ← Einstellungen         |                                                                                   |
|-------------------------|-----------------------------------------------------------------------------------|
| 🔅 Startseite            | Maus 3.                                                                           |
| Einstellung suchen      | Primäre Taste auswählen                                                           |
| Geräte                  | Links 🗸                                                                           |
| 品 Drucker & Scanner     | Mausrad drehen, um einen Bildlauf auszuführen<br>Mehrere Zeilen auf einmal $\sim$ |
| 🖅 Angeschlossene Geräte |                                                                                   |
| Maus und Touchpad       | Auswählen, um wie viele Zeilen geblättert werden soll                             |
| 📼 Eingabe               | Inaktive Fenster beim Daraufzeigen scrollen                                       |
| Automatische Wiedergabe | Ein                                                                               |
| 🖞 USB                   | Verwandte Einstellungen                                                           |
|                         | Weitere Mausoptionen 4.                                                           |

|         | Zeiger Zeigeroptionen Rad                                        |
|---------|------------------------------------------------------------------|
| Beweg   | ung                                                              |
|         | Zeigergeschwindigkeit auswählen:                                 |
| 15      | Langsam                                                          |
|         | Zeigerbeschleunigung verbessem                                   |
| Zur Sta | andardschaltfläche springen                                      |
|         | In Dialogfeldem automatisch zur Standardschaltfläche<br>springen |
| Sichtba | arkeit                                                           |
|         | Mausspur anzeigen                                                |
| Agoo    | Kurz Lang                                                        |
|         | Zeiger bei Tastatureingaben ausblenden                           |
|         |                                                                  |

 3. Wählen Sie den Bereich "Maus" bzw. "Maus und Touchpad" aus. Hier können Sie z.B. die primäre Taste wechseln, was für Linkshänder hilfreich sein kann;
 4. Unter "Weiteren Mausoptionen" können Sie die erweiterten Tasten-, Zeiger- und Radoptionen finden und anpassen.